# Guia de Referência Rápida

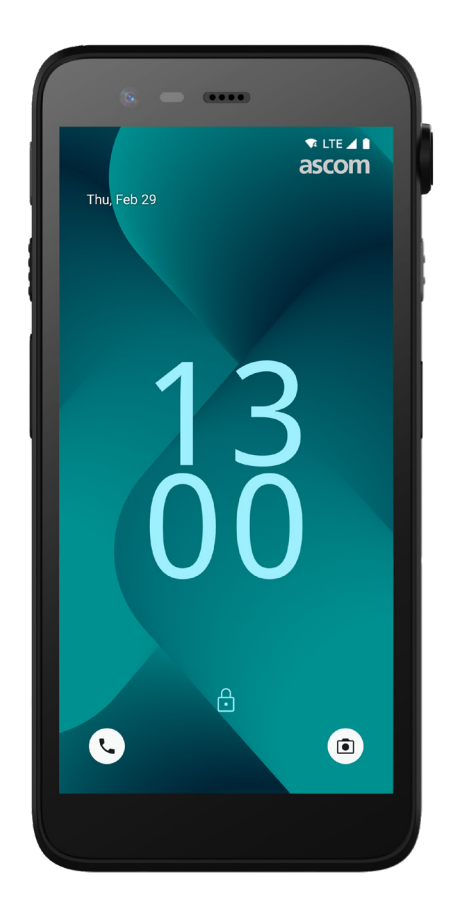

# Ascom Myco 4

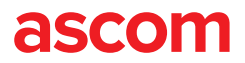

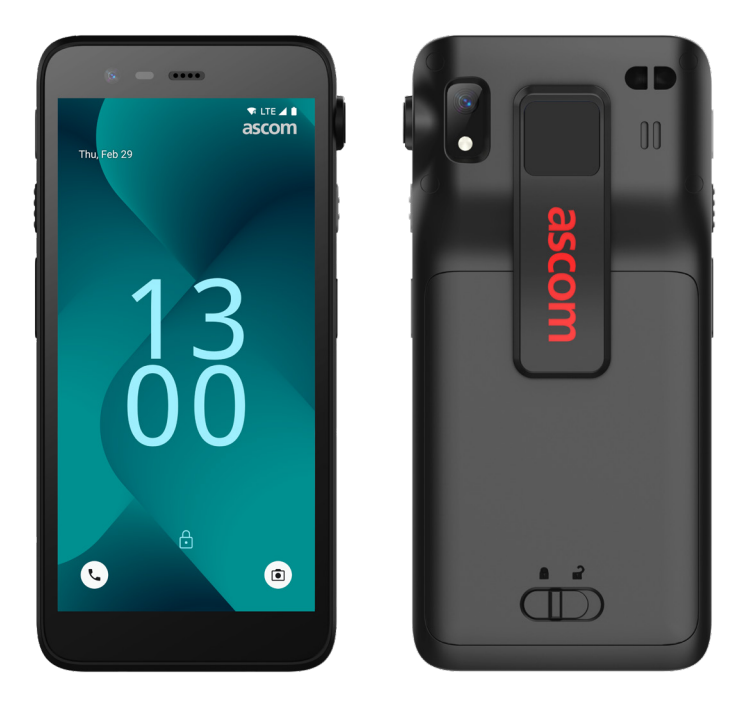

# Introdução

O Ascom Myco<sup>™</sup> 4 permite-lhe agilizar os fluxos de trabalho, obter respostas rápidas e tomar decisões informadas. O smartphone Ascom Myco 4 para empresas disponibiliza informações práticas e contextualizadas aos profissionais em mobilidade nos cuidados de saúde, indústria e outros setores complexos. O terminal é baseado no Android<sup>™</sup> e inclui várias soluções Ascom que complementam a oferta padrão do Android.

Este Guia de Referência Rápida (QRG) contém um breve resumo dos recursos mais comuns do Ascom Myco 4.

As imagens do QRG mostram um terminal com uma interface de utilizador em inglês. Algumas funcionalidades descritas neste QRG podem diferir do seu terminal, dependendo da configuração do sistema e da versão do terminal. As imagens do ecrã também podem ser diferentes do aspeto do ecrã no seu terminal.

Certifique-se de que lê as instruções de segurança que acompanham o produto antes de utilizar o terminal.

A informação neste documento está sujeita a alteração sem aviso prévio.

Ascom Myco é uma marca comercial da Ascom (Sweden) AB.

Android, Google, Google play e outras marcas e logótipos relacionados são marcas comerciais da Google LLC.

 $\odot$  2023 Ascom. All rights reserved. TD 93546PT / Março de 2024 / Ver. B

# Índice de conteúdos

| Resumo                         |    |
|--------------------------------|----|
| Terminal                       | 1  |
| Modelos de terminal            | 2  |
| Botões                         | 2  |
| Vistas                         |    |
| Vistas do terminal             | 3  |
| Comunicação                    |    |
| Chamadas e mensagens           | 4  |
| Notificações                   |    |
| Resumo das notificações        | 5  |
| Gerir as notificações          | 5  |
| Gaveta de notificações         | 6  |
| Configurações                  |    |
| Configurações rápidas          | 7  |
| Segurança                      |    |
| Segurança do terminal          | 8  |
| Bateria                        |    |
| Verdadeiro Hot-Swap            | 9  |
| Bateria fraca                  | 9  |
| Substituição da bateria        | 10 |
| Cartão SIM                     |    |
| Cartão SIM                     | 11 |
| Carregamento                   |    |
| Métodos de carregamento        | 12 |
| Carregador de secretária       | 12 |
| Carregador de rack do terminal | 13 |
| Cabo USB-C                     | 13 |
| Carregador de rack de bateria  | 14 |

ascom

# Resumo

**Terminal** 

# 💎 LTE 🔺 🗎 ascom Ō 18-

Botão multifunções superior Sensor de proximidade Leitor de código de bar 3 Localização Ascom IR\* Microfone superior LED multicor 6 Botão multifunções 3 Botão multifunções 4 8 Botões de volume

|       | -                             |
|-------|-------------------------------|
| rras* | Auscultador                   |
|       | Display principal             |
|       | Porta de cordão de puxar*     |
|       | 🚯 Câmara traseira             |
|       | 🚯 Lanterna                    |
|       | 🕼 Clipe                       |
|       | 🕼 Bateria                     |
|       | 18 Fecho da tampa da bateria. |

- Imação da correia de pulso Altifalante principal 2 Autocolante de cor substituível 2 Botão multifunções 2 Botão de ligar/desligar com leitor biométrico
  - Onector de carregamento
  - 23 Porta USB-C

26 Microfone inferior

#### \* Não disponível no modelo Slim.

O Câmara frontal

| Mode | los | de | term | nina |
|------|-----|----|------|------|
|      |     |    |      |      |

O Ascom Myco 4 está disponível em três versões:

|                              | Localização<br>Ascom IR | Leitor de<br>código<br>de barras | Porta de<br>cordão<br>de puxar | Ranhura<br>para<br>cartão SIM* |
|------------------------------|-------------------------|----------------------------------|--------------------------------|--------------------------------|
| Ascom Myco 4, Wi-Fi          | Sim                     | Sim                              | Sim                            | Não                            |
| Ascom Myco 4, Cellular Wi-Fi | Sim                     | Sim                              | Sim                            | Sim                            |
| Ascom Myco 4 Slim, Wi-Fi     | Não                     | Não                              | Não                            | Não                            |

\* A ranhura para cartão SIM está localizada no compartimento das baterias, consulte a página 11.

### **Botões**

O terminal está equipado com um botão de ligar/desligar, botões de volume e quatro botões multifunções configuráveis.

#### **Botões multifunções**

Dependendo da configuração, os botões multifunções podem ser usados para objetivos diferentes. Por exemplo, digitalizar um código de barras, enviar um alarme, iniciar uma aplicação ou usar como botão Push-to-Talk (premir para falar).

#### Botão de ligar/desligar (com leitor biométrico)

Pressione e mantenha pressionado até aparecer o menu de ligar/desligar, para reiniciar ou desligar o terminal.

Pressione para bloquear e colocar o ecrã no modo de suspensão.

Pressione para ativar o ecrã a partir do modo de suspensão ou, quando pelo menos uma impressão digital é adicionada ao terminal, para desbloguear o terminal.

#### Botões de volume

Pressione para cima + para aumentar ou pressione para baixo – para diminuir o nível do volume.

2

## Vistas do terminal

O ecrã inicial é a vista principal do terminal, com atalhos para várias aplicações e funções.

O ecrã Todas as aplicações é a vista com todas as aplicações que estão instaladas no terminal.

#### Navegar entre vistas

Para aceder ao ecrã Todas as aplicações, deslize para cima a partir da parte inferior do ecrã inicial .

Para voltar ao ecrã inicial, deslize para baixo no ecrã Todas as aplicações ou toque em Anterior ou Página inicial.

Toque em Visão geral para ver a lista de todas as aplicações ativas.

Em alternativa, toque duas vezes em Visão geral para mudar diretamente para a aplicação anterior.

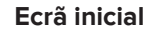

#### Ecrã Todas as aplicações

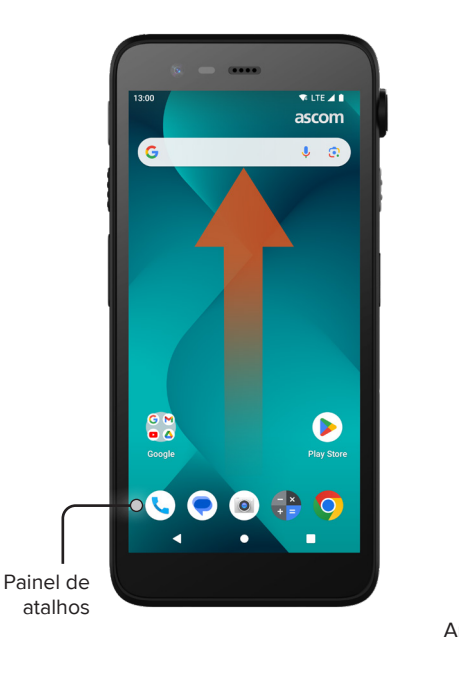

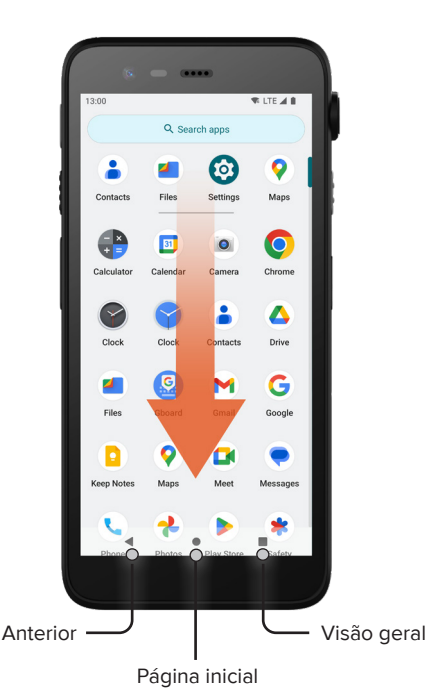

- No ecrã Todas as aplicações, toque no ícone da Telefone . Em alternativa, abra a aplicação a partir do painel de atalhos no ecrã inicial.
- ② Escolha entre marcar manualmente o número de telefone <sup>Ⅲ</sup> ou selecionar um contacto dos Marcação ★, Chamadas <sup>①</sup>, ou Contactos <sup>▲</sup>.

- No ecrã Todas as aplicações, toque no ícone da Mensagens\* . Em alternativa, abra a aplicação a partir do painel de atalhos no ecrã inicial.
- Toque no ícone de Iniciar chat Startchat para escrever uma nova mensagem ou toque numa conversa existente para ler e responder.

\* Não disponível em modelos apenas com Wi-Fi.

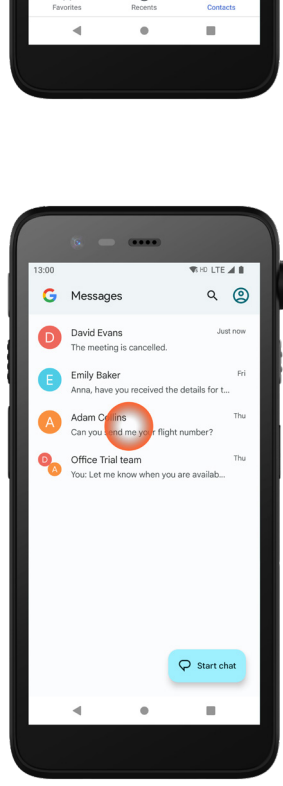

4

THE LTE

٩

Create new contact

melia Roberts

dward Anders

Chamadas e mensagens

## Resumo das notificações

As notificações são apresentadas em diferentes locais e formatos, como ícones na barra de estado ou como textos detalhados na gaveta Notificações.

- Ícone/ícone da aplicação
- 2 Título/cabeçalho

Notificações

- 3 Nome da aplicação
- 4 Marca temporal
- Indicador de expansão
- 6 Texto complementar
- Ações rápidas

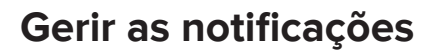

Há três formas de gerir as notificações no ecrã de bloqueio:

Toque no indicador de expansão 🗸 ou deslize a notificação para baixo para ver o conteúdo completo. Toque na notificação para abrir a aplicação que a enviou. Deslize para a esquerda ou para a direita para ignorar a notificação (se permitido).

10

₽.

6

Emily Baker · Messages · now Anna, have you received the details for

Reply

the hotel booking?

Mark as read

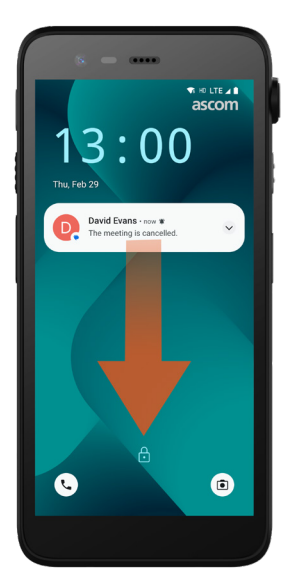

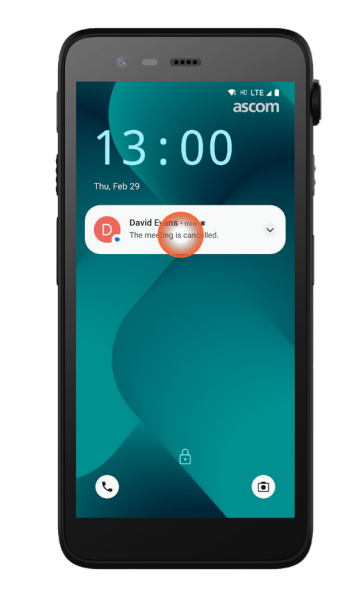

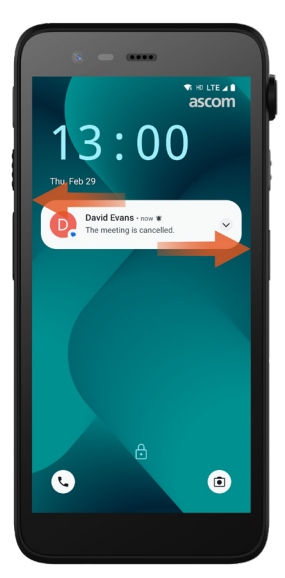

© 2023 Ascom. All rights reserved. TD 93546PT / Março de 2024 / Ver. B

# Gaveta de notificações

As notificações recebidas aparecem primeiro como ícones na barra de estado na parte superior do ecrã, para mostrar que há novas informações na gaveta de notificações.

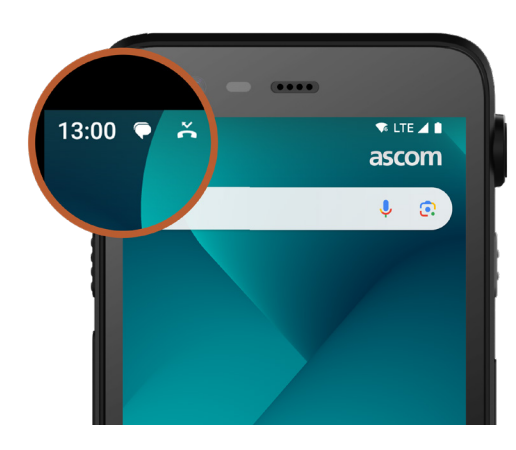

A gaveta Notificações apresenta uma lista de notificações, tais como chamadas não atendidas, conversas, mensagens do sistema e de aplicações.

Pode abrir a gaveta de notificações tanto no modo desbloqueado como no ecrã de bloqueio.

Para abrir a gaveta Notificações, deslize para baixo a partir da parte superior do ecrã. Para ocultar a gaveta Notificações, deslize o dedo para cima ou toque no exterior da notificação.

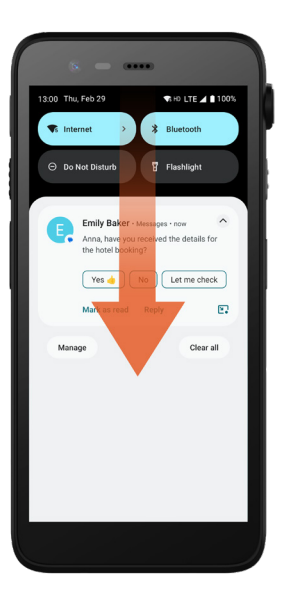

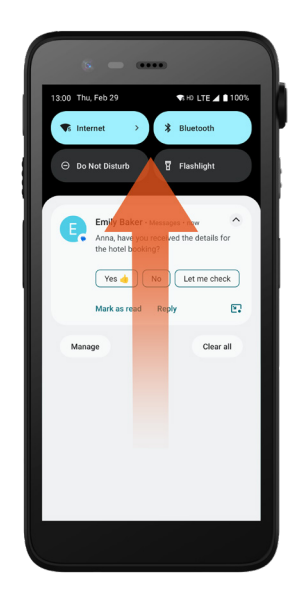

# Segurança

8

# Configurações rápidas

O painel Definições rápidas pode ser utilizado para efetuar algumas alterações rápidas no Ascom Myco 4, tais como alterar a luminosidade do ecrã ou colocar o terminal no modo de poupança de bateria.

Pode abrir o painel Definições rápidas tanto no modo desbloqueado como no ecrã de bloqueio.

Para ver uma série de configurações, deslize para baixo a partir da parte superior do ecrã. As configurações estão acima da gaveta Notificações. Para abrir o painel Definições rápidas na totalidade, deslize duas vezes para baixo a partir da parte superior do ecrã. Para ativar/desativar uma configuração, toque no respetivo bloco de configuração.

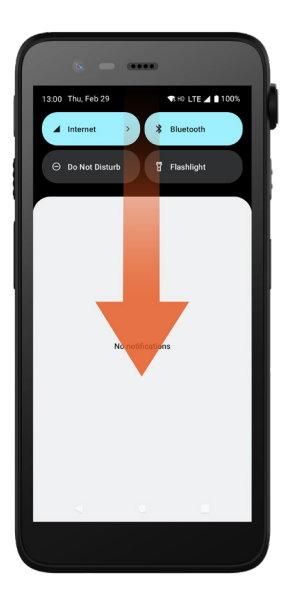

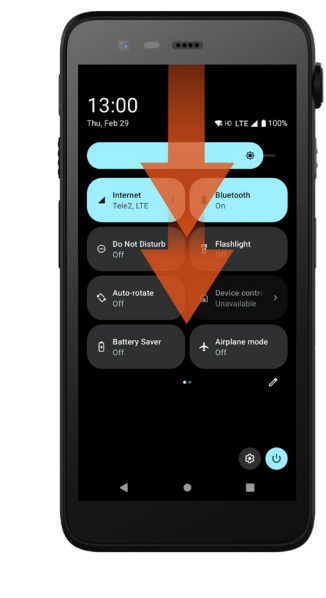

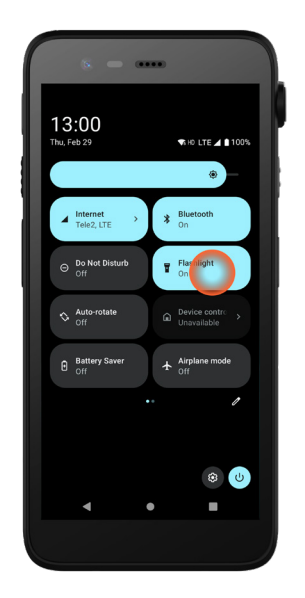

# Segurança do terminal

Siga estas recomendações para garantir que o terminal só está acessível ao pessoal a que se destina:

- Bloqueie o dispositivo (desligue o ecrã) antes de o deixar sem supervisão.
- Evite alterar quaisquer configurações que possam diminuir a segurança, por exemplo, aumentar o tempo limite do ecrã.
- Use um dos seguintes métodos de bloqueio de ecrã: padrão, PIN ou palavra-passe.

#### Alterar o bloqueio de ecrã

Para alterar o método de bloqueio de ecrã, vá ao ecrã Todas as aplicações e toque em **Definições** (2). Depois, toque em **Segurança - Bloqueio de ecrã**. Escolha uma das seguintes opções:

- **Padrão** para desenhar um padrão para desbloquear o terminal.
- **PIN** para inserir um código PIN para desbloquear o terminal.
- Palavra-passe para inserir uma palavra-passe para desbloquear o terminal.

# Verdadeiro Hot-Swap

O Ascom Myco 4 tem uma bateria facilmente substituível que pode ser trocada sem desligar o terminal ou sair das aplicações ativas. Com a funcionalidade hotswap pode continuar a trabalhar e a utilizar as aplicações mesmo quando a bateria está a ser trocada.

- Ao retirar a bateria, o terminal continua a funcionar durante mais 60 segundos.
- Se a bateria não for substituída dentro de 60 segundos, o terminal desliga.

# **Bateria fraca**

Se o nível da bateria estiver baixo, carregue-a ou troque-a por uma totalmente carregada assim que possível.

- 20% Um nível de bateria baixo é indicado através de um sinal de aviso e da notificação Ativar a Poupança de bateria?.
- 10% 2% Um nível de bateria muito baixo é indicado através de um sinal de aviso que soa sempre que a percentagem da bateria muda e da notificação Ativar a Poupança de bateria?.
  Toque em Ignorar para desligar o sinal de aviso.
- 1% Uma bateria descarregada é indicada através de uma vibração e de um sinal de aviso que soa de cinco em cinco segundos, bem como da notificação Ativar a Poupança de bateria?.

Toque em **Ignorar** para desligar o sinal de aviso. NOTA: A vibração mantém-se mesmo que o terminal seja colocado no modo Não incomodar/Silêncio.

# Substituição da bateria

Deslize o fecho da tampa da bateria para a direita para libertar a bateria.

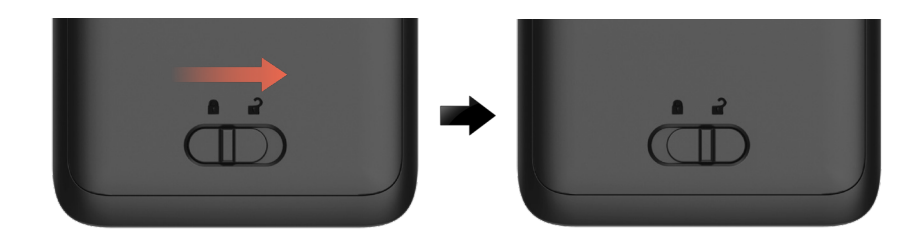

 Enquanto pressiona e segura na parte superior do clipe ①, levante a bateria ② e puxe-a para fora ③.

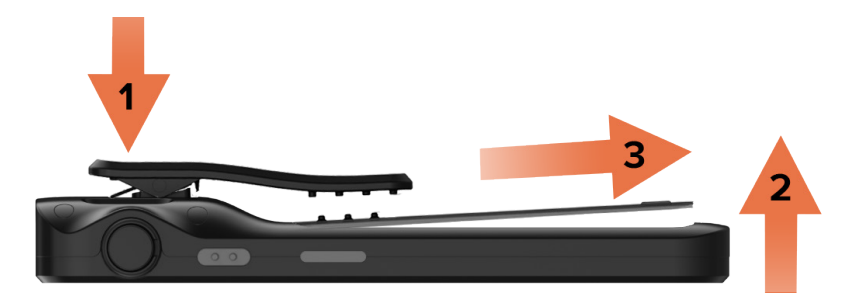

- Pressione e mantenha pressionado o clipe mais uma vez. Insira uma bateria totalmente carregada ou nova e exerça pressão sobre ela.
- Pressione ligeiramente a bateria e faça deslizar o fecho da tampa da bateria para a esquerda para fixar a bateria.

A bateria está bem inserida se estiver totalmente alinhada com o corpo do terminal.

# Cartão SIM\*

#### Inserir cartão SIM

- Desligue o terminal e, em seguida, solte e retire a bateria.
- Insira cuidadosamente o cartão SIM na ranhura do cartão SIM, indicada pelo símbolo de cartão SIM na etiqueta no compartimento da bateria.

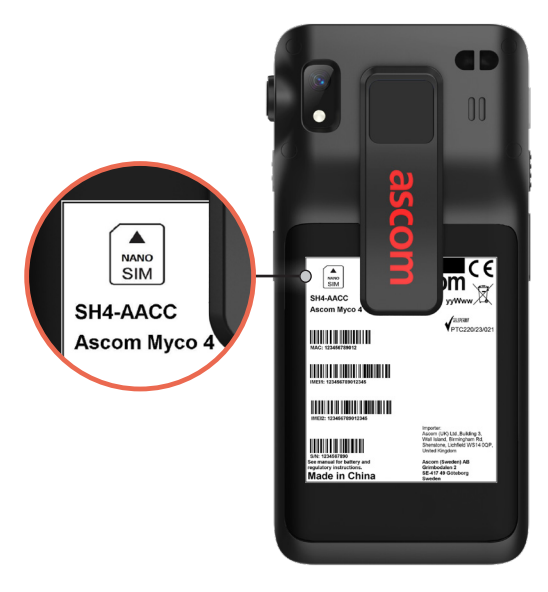

Benpurre o cartão SIM para dentro da ranhura até ouvir um clique.

O cartão SIM está corretamente inserido se estiver totalmente alinhado com a parte lateral do compartimento da bateria.

Insira a bateria e fixe-a no lugar. O terminal pode agora ser ligado.

#### Retirar o cartão SIM

- Desligue o terminal e, em seguida, solte e retire a bateria.
- 2 Empurre o cartão SIM para dentro da ranhura até ouvir um clique e, em seguida, puxe-o para o retirar.
- 3 Insira a bateria e fixe-a no lugar. O terminal pode agora ser ligado.

\* Não disponível em modelos apenas com Wi-Fi.

# Métodos de carregamento

Para carregar o terminal, use um dos seguintes métodos de carregamento:

- Carregador de secretária.
- Carregador de rack do terminal.
- Cabo USB-C.

Para carregar a bateria separadamente do terminal, utilize um carregador de rack de bateria.

NOTA: É necessário um adaptador de carregamento.

# Carregador de secretária

- Coloque o terminal na ranhura de carregamento. Empurre o terminal para dentro do carregador para o inserir totalmente. Quando o terminal estiver corretamente inserido, é apresentado o ecrã de carregamento que mostra o nível de carga da bateria.
- Quando o ícone de marca de verificação verde aparecer no ecrã e o indicador LED ficar verde, a bateria está totalmente carregada.
- Para desligar o terminal, incline-o na sua direção ① e, em seguida, levante-o para cima ② para retirá-lo do carregador.

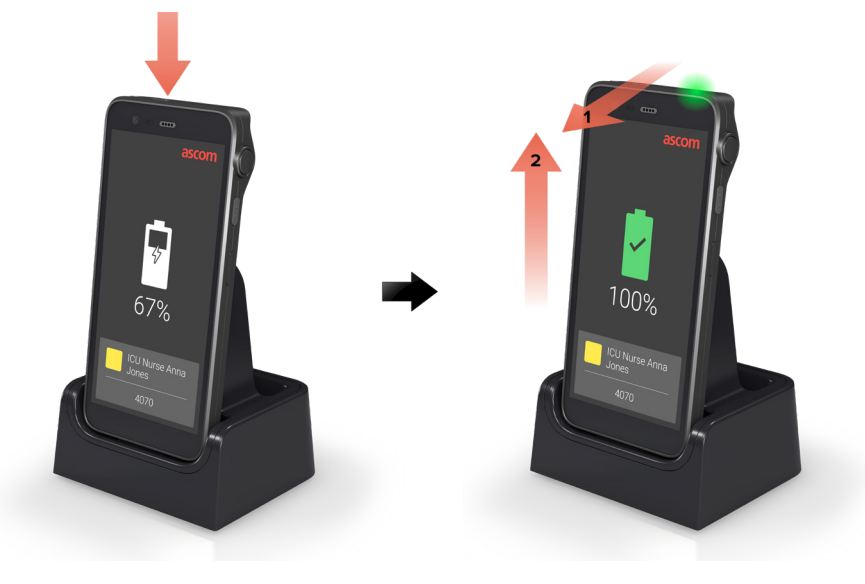

# Carregador de rack do terminal

- Carregamento
- Coloque o terminal numa ranhura de carregamento. Empurre o terminal para 1 dentro do carregador para o inserir totalmente. Quando o terminal estiver corretamente inserido, é apresentado o ecrã de carregamento que mostra o nível de carga da bateria.
- Quando o ícone de marca de verificação verde aparecer no ecrã e o indicador LED ficar verde, a bateria está totalmente carregada.
- Para desligar o terminal, incline-o na sua direção ① e, em seguida, levante-o para cima 2 para retirá-lo do carregador.

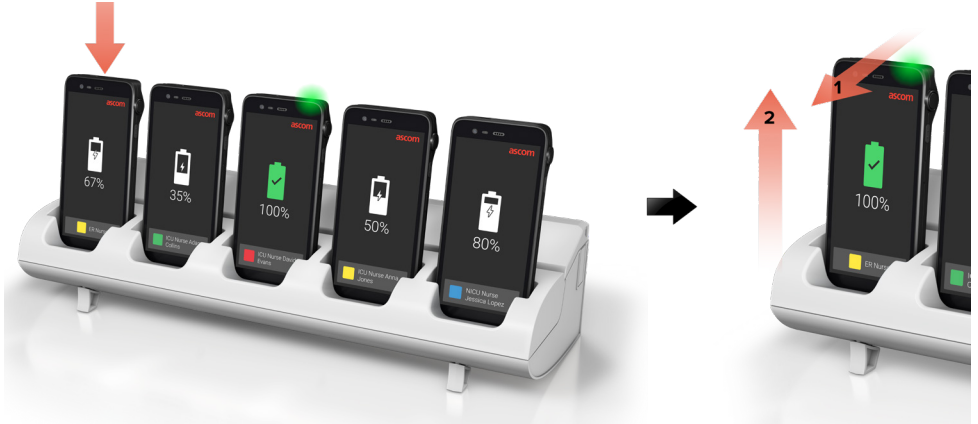

# Cabo USB-C

- Abra a porta de carregamento na parte inferior do terminal.
- Lique o cabo USB-C à porta de carregamento e lique a fonte de alimentação USB a uma tomada elétrica.
- Quando o indicador LED fica verde, a bateria está totalmente carregada.
- Desligue o cabo USB-C e feche a porta de carregamento.

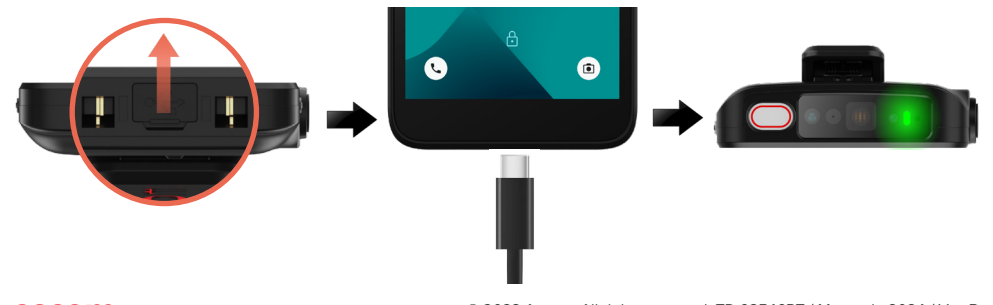

# Carregador de rack de bateria

#### Instalar o adaptador de bateria

Antes de carregar uma bateria Ascom Myco 4, instale o adaptador de carregamento.

- Coloque o adaptador numa ranhura de carregamento no carregador de rack.
- Deslize o fecho do adaptador para a esquerda para fixar o adaptador.
  - Após a instalação correta, o adaptador fica bem fixo na posição.

#### Carregar a bateria

- Retire a bateria do terminal e coloque-a numa ranhura de carregamento com 1 um adaptador de carregamento.
- Pressione ligeiramente a bateria e faça deslizar o fecho da tampa da bateria para a esquerda para fixar a bateria. Quando a bateria estiver corretamente inserida, o indicador LED fica âmbar para indicar que a bateria está a carregar.
- Quando o indicador LED fica verde, a bateria tem pelo menos 80% de carga.
- Para libertar a bateria, deslize o fecho da tampa da bateria para a direita.
- Levante a bateria e retire-a do carregador.

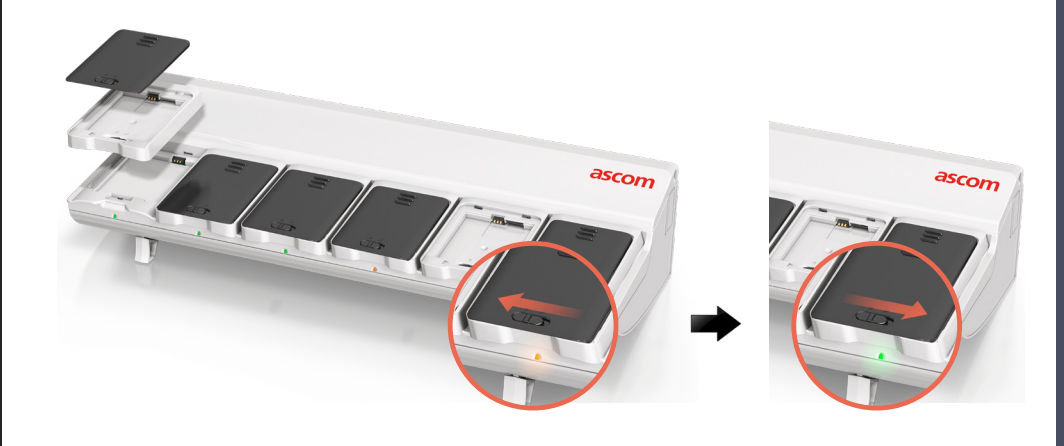

14

#### Ascom (Sweden) AB

Grimbodalen 2 SE-417 49 Göteborg Suécia Telefone: +46 31 55 93 00 www.ascom.com

#### ascom